# **USER MANUAL**

### 

anexcam

## ACTION CAMERA

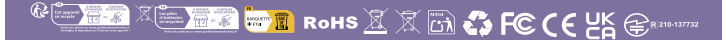

# Chapitre

|   | Introduction                                 | 01  |
|---|----------------------------------------------|-----|
|   | Mesures de sécurité                          | 02  |
|   | Codes des pièces                             | 04  |
| 1 | Démarrage et contrôle simplement de la camér | a   |
|   | <b>°</b>                                     | 06  |
|   | Charger et inserter la batterie              | 07  |
|   | Carte mémoire compatible                     | 08  |
|   | Utilisation de boîtiers étanches             | .09 |
|   | Guide de sténographie                        | 12  |
| 2 | Paramètres de la caméra                      | 15  |
|   | Paramètres de la photo                       | 16  |
|   | Paramètres vidéo                             | 17  |
|   | Configurations du système                    | 20  |
| 3 | Replay                                       | 21  |
|   | Jouer sur l'écran de la caméra               | 22  |
|   | Jouer sur le téléviseur                      | .22 |
|   | Lecture sur ordinateur                       | .23 |
|   | Supprimer des fichiers sur l'appareil photo  | 24  |
| 4 | Utilisations de la fonction WIFI             | 25  |
|   | Connexion à le smartphone                    | .26 |
|   | Connexion à la télécommande                  | .28 |
| 5 | Références                                   | 31  |
|   | Dépannage                                    | .32 |

# Introduction

Apexcam X80 est une caméra d'action dotée d'un capteur CMOS Exmor RS (Sony IMX576), d'un processeur révolutionnaire (i-Catch V35AX), d'un écran LCD frontal de 1,3 pouces et d'un écran tactile haute définition de 2,0 pouces, d'une plage ISO de 100 à 3200, d'un stabilisateur d'image électronique à 6 axes, d'une correction de distorsion de l'objectif, d'une capacité de prise d'images jusqu'à 24MP et de vidéos 4K.

#### Avant d'enregistrer, vous devriez lire ce qui suit

Lisez d'abord les « Mesures de sécurité » (S.70-71) pour éviter que l'image ne tombe en panne ou que les pièces jointes ne soient endommagées. En outre, veuillez lire attentivement ce manuel d'utilisation pour une utilisation correcte de l'appareil photo.

#### Veuillez vous référer à ce manuel d'instructions lorsque vous utilisez l'appareil photo pour mieux vous familiariser avec les fonctions de l'appareil photo

Cela vous permet de mieux comprendre l'appareil photo. De plus, veuillez conserver ce manuel d'utilisation dans un endroit sûr afin que vous puissiez le consulter ultérieurement.

# Testez la caméra et vérifiez tous les composants avant la première utilisation

Tout d'abord, vérifiez que votre appareil photo contient tous les composants. S'il manque un composant, contactez-nous. Vérifiez immédiatement les enregistrements enregistrés pour vérifier qu'ils ont été enregistrés correctement.

### Contactez-nous au plus vite

E-Merci d'avoir choisi nos produits. Si nous pouvons vous aider davantage, faites-le nous savoir. Pour toute question, n'hésitez pas à contacter notre service clientèle.

E-mail: supports@apexcam.com

# Mesures de sécurité -

Assurez-vous d'avoir bien lu et compris ces mesures de sécurité avant d'utiliser l'appareil. Si vous constatez un dysfonctionnement, un problème ou un dommage à votre appareil, veuillez contacter notre service clientèle:

supports@apexcam.com

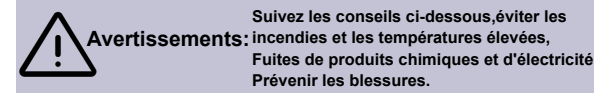

Utilisez uniquement la batterie, le chargeur et les accessoires fournis. La caméra contient des circuits électroniques de haute précision. En aucun cas, n'essayez de démonter l'appareil photo vous-même. Sinon, la garantie devient caduque.

 Les batteries ne doit pas être démontée ou modifiée. Les batteries ne doivent pas entrer en contact avec le feu ou l'eau. Ne laissez pas la batterie subir de forts chocs physiques.

Si une chaleur intense, de la fumée ou des vapeurs sont générées lors de la charge de la batterie, débranchez immédiatement le chargeur de batterie de l'alimentation pour arrêter la charge. Sinon, il y aura un incendie et des décharges électriques.

Si le liquide fuit, change de couleur ou de forme ou fume, retirez immédiatement la batterie. Évitez de toucher le liquide de la batterie qui fuit avec les yeux, la peau et les vêtements. Le contact avec le liquide de la batterie peut provoquer la cécité ou des problèmes de peau.

L'équipement doit être entreposé dans un endroit frais, sec et exempt de poussière. Ne pas utiliser cet appareil à une température supérieure à 45°C. Sinon, l'équipement peut se déformer et son isolation peut être endommagée, ce qui peut entraîner un risque d'incendie ou de choc électrique. Veuillez manipuler cet appareil, ses accessoires et son emballage conformément à la loi sur l'économie circulaire. Avant de manipuler la batterie, isolez les contacts électriques avec des bandes adhésives. Le contact direct avec d'autres objets métalliques ou batteries peut provoquer un incendie ou une explosion.

 N'utilisez pas de source de chaleur externe comme un four à micro-ondes ou un sèche-cheveux pour sécher l'appareil ou les piles.

 Les dommages causés à l'équipement ou à la batterie par l'eau ne sont pas couverts par la garantie.

Il est normal que l'appareil chauffe légèrement lors de la prise de vidéo 4K. Si vous utilisez cet appareil dans des endroits très chauds, il deviendra encore plus chaud. Les personnes à la peau très sensible recommandent d'utiliser des bâtons à selfie.

Tenir l'équipement hors de la portée des enfants et des jeunes enfants. Les ceintures ou les câbles peuvent suffoquer, électrocuter ou blesser les enfants. L'ingestion de pièces ou d'accessoires de l'appareil photo peut également présenter un risque d'étouffement ou de blessure pour les enfants ou les jeunes enfants.

Si le produit est utilisé par des enfants, les adultes doivent préciser les règles d'utilisation. Surveiller les enfants lorsqu'ils utilisent le produit. Une mauvaise utilisation peut entraîner un choc électrique ou des blessures.

Ne rangez pas la caméra à proximité d'appareils produisant de forts champs magnétiques, tels que des aimants ou des moteurs électriques. De plus, ne placez pas la caméra à proximité d'appareils émettant de fortes ondes radio, tels que de grandes antennes. De forts champs magnétiques peuvent provoquer une défaillance de la caméra ou endommager les données d'image.

 Il est recommandé de nettoyer l'équipement après utilisation. Retirez régulièrement l'objectif et l'appareil photo avec un chiffon sec.

# Codes de la pièce

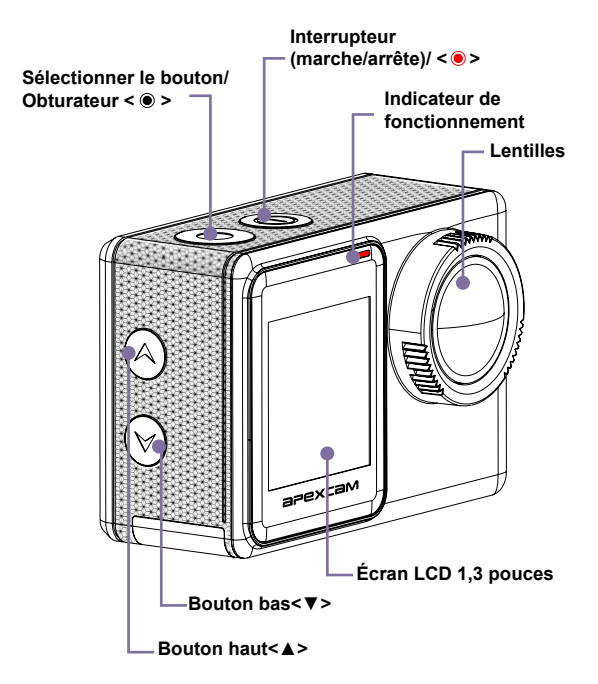

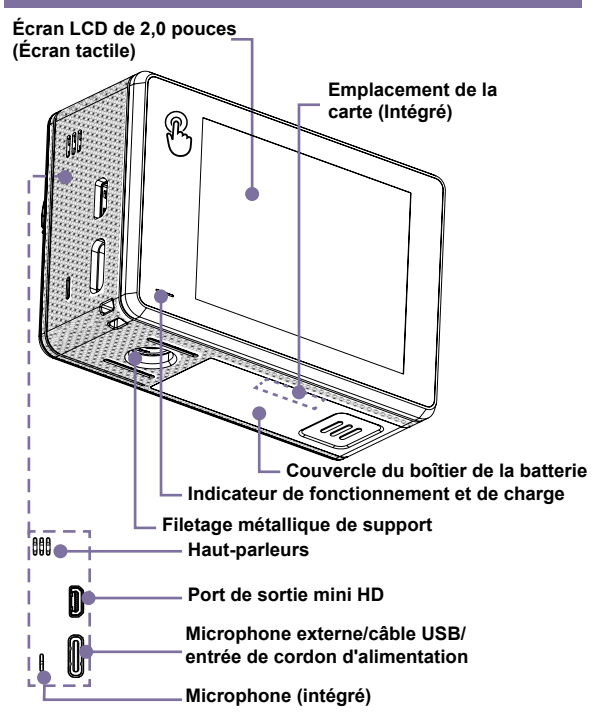

# Démarrage et contrôle simplement de la caméra

Ce chapitre décrit les étapes de préparation de la prise de vue et un guide de démarrage rapide pour l'appareil photo.

# charger et inserter la batterie -

### Charger la batterie

- Insérez la batterie dans la pile de charge.
- Paranchez le cordon d'alimentation (5V/1A) au chargeur et branchez la fiche dans la prise. Le processus de charge démarre automatiquement et l'indicateur de charge s'allume.
- 3 Il faut environ quatre heures pour charger complètement. Lorsque le processus de charge est terminé, l'indicateur de charge s'éteint.

### Inserter la batterie

1

Ouvrez le couvercle de la bombe.

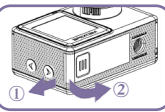

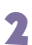

Mettez la batterie.

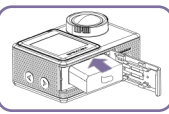

Fermez le couvercle.

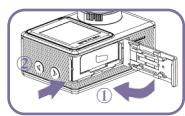

### -☆- Conseils pour utiliser la batterie et le chargeur

Cet appareil photo contient des composants sensibles tels que des batteries. Veuillez éviter d'exposer l'appareil photo à des températures très froides ou très chaudes. Les températures basses ou élevées peuvent raccourcir la durée de vie de la batterie ou empêcher temporairement l'appareil photo de fonctionner correctement. Ne conservez pas l'appareil à une température supérieure à 60°C.

Soyez attentif aux énormes variations de température ou d'humidité lors de l'utilisation de l'appareil photo. Sinon, de l'eau condensée peut se former à l'intérieur et à l'extérieur de la caméra.

Lorsque l'appareil photo est utilisé comme un enregistreur de conduite, s'il vous plaît retirer la batterie et utiliser le chargeur de voiture de marque bien connue (5V/1A).

Si la batterie s'épuise pendant la prise de vue, l'appareil enregistre le fichier et s'éteint automatiquement.

Afin de maximiser la durée de vie de la batterie, suivez les directives suivantes dans la mesure du possible:

1) Désactivez la connexion de wifi.

 Enregistrez des vidéos à des fréquences d'images et des résolutions plus faibles.

3) Utilisez un économiseur d'écran.

# Carte mémoire compatible =

### **Carte compatible**

Lors de l'enregistrement, veuillez utiliser une carte mémoire de marque avec des performances raisonnables (vitesse de lecture et d'écriture suffisamment rapide) pour garantir la qualité et la stabilité de l'enregistrement. La carte de vol peut être utilisée avec la caméra.

L'UHS-III convient au moins à une résolution vidéo 4K (vitesse de lecture et d'écriture d'au moins 60Mo/s).

Capacité jusqu'à 128 Go.

### - Ś- Conseils pour utiliser la carte

# La caméra ne comprend pas de carte mémoire, que vous devez acheter séparément.

Veuillez formater les cartes mémoire micro SD, micro SDHC et micro SDXC dans cet appareil photo avant utilisation.

Veuillez insérer correctement la carte mémoire. Sinon, la fente de carte peut être endommagée.

Afin de garder votre carte en bon état, formatez-la régulièrement.

Afin de garder votre carte en bon état, formatez-la régulièrement.

Le reformatage de la carte mémoire supprimera tout le contenu stocké sur la carte mémoire. Alors téléchargez d'abord vos photos et vidéos.

■Ne placez pas la carte mémoire près d'objets ferromagnétiques pour éviter les erreurs et les pertes de données.

# Utilisation de boîtier étanche

### **Boîtier étanche**

Cette boîtier étanche est spécialement conçue pour la plongée, le surf, la plongée en apnée et d'autres sports nautiques. Le boîtier étanche offre non seulement une meilleure protection étanche à votre appareil photo, mais également une protection supplémentaire contre la poussière, les rayures et les impacts. Il est léger et facile à transporter. L'excellent matériau PMMA lui confère une haute qualité. Avec lui, vous pouvez même enregistrer 30M d'activité sous l'eau, et l'enregistrement peut toujours rester clair et vivant. Vos effets sportifs et photographiques ne seront pas affectés par le stress de la protection contre le surf. Il est également pratique de connecter l'appareil photo à d'autres supports d'accessoires grâce à ce boîtier étanche.

### Ouvrir le boîtier étanche

Ouvrez le loquet noir sur le dessus du châssis.

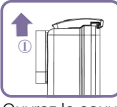

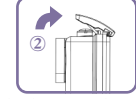

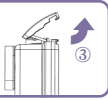

Ouvrez le couvercle de protection de l'écran transparent du châssis.

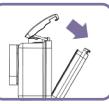

### Fermez le boîtier étanche

Fermez le couvercle de protection de l'écran transparent du châssis.

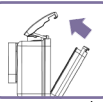

2

2

Appuyez sur les boîtiers pour vous assurer que les boîtiers sont bien scellés et que le caoutchouc est bien scellé.

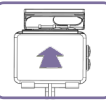

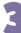

Fermez le loquet noir sur le dessus du châssis.

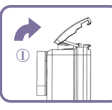

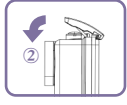

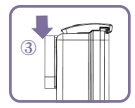

### -🔆 Conseils pour utiliser un boîtier étanche

Afin d'obtenir une meilleure imperméabilisation, le boîtier étanche est entièrement fermé. Cela réduit le volume du son enregistré.

Pour prendre des vidéos ou des photos claires, retirez le film protecteur de l'objectif avant d'utiliser le boîtier étanche.

Avant de fermer la coque étanche, nettoyez le joint en caoutchouc blanc de la coque, car un cheveu ou un grain de sable peut provoquer des fuites. Vous pouvez fermer le boîtier étanche pour le test sans brancher la caméra. Immerger complètement la coquille dans l'eau pendant environ une minute. Ensuite, retirez la coquille de l'eau, séchez-la avec une serviette et ouvrez la coquille. Si l'intérieur est sec, le boîtier peut être utilisé en toute sécurité sous l'eau.

Assurez-vous que le manchon étanche est bien scellé avant de l'utiliser. Si le joint en caoutchouc blanc est durci, déformé ou endommagé, veuillez cesser d'utiliser le boîtier et nous contacter à temps pour obtenir un nouveau boîtier.

■ Veuillez sécher la coque à temps après utilisation, sinon le bouton métallique sera poussiéreux et réduira la résistance à l'eau. Après utilisation dans l'eau de mer, il est nécessaire de rincer l'extérieur de l'enveloppe avec de l'eau douce et de la sécher. Cela évite la corrosion de l'axe de charnière et le dépôt de sel, ce qui peut provoquer des défaillances. Ne rincez pas l'intérieur de l'enveloppe avec de l'eau.

Si vous utilisez un appareil photo avec un boîtier étanche dans un environnement à basse température, par exemple en hiver, les jours de pluie, sous l'eau, etc., appliquez un traitement anti-buée. Nous vous recommandons d'ajouter un film anti-buée (insérez le film anti-buée dans le boîtier étanche) pour empêcher l'objectif de s'embuer dans des environnements à basse température ou humides. Protégez-le des chutes et des environnements à haute température au-dessus de 80 ° C.

Le boîtier étanche est vulnérable. Nous vous recommandons de le remplacer à temps en fonction de la fréquence d'utilisation.

# Guide de sténographie

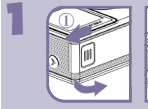

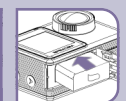

Insérer la batterie

Ouvrez le couvercle
 Insérez la batterie

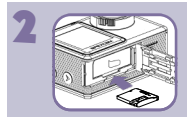

#### Insérer une carte mémoire

Insérez la carte dans la fente de carte comme ceci.

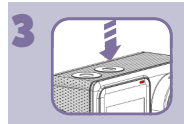

#### Schalten Sie die Kamera ein/aus

Maintenez l'interrupteur rouge enfoncé < • > pendant trois secondes.

Lorsque l'indicateur de fonctionnement s'allume, l'appareil photo émet un bip.

Lorsque les informations s'affichent à l'écran, votre appareil photo est allumé.

Maintenez l'interrupteur rouge < • > enfoncé pendant trois secondes. Lorsque le voyant de la caméra s'éteint, la caméra est éteinte.

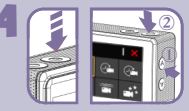

#### Sélectionnez le mode d'enregistrement

Appuyez sur la touche de mode <<br/>
> pour changer de mode. Appuyez à nouveau sur la touche de mode <<br/>
> pour quitter le menu.

■ Appuyez sur les touches haut < ▲ > et bas <</p>
> pour parcourir les différents modes. Appuyez ensuite sur le déclencheur < ● > pour sélectionner le mode désiré.

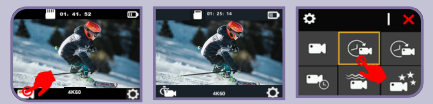

Cliquez sur l'icône de mode dans le coin inférieur gauche. Cliquez sur l'icône < X > dans le coin supérieur droit pour fermer le menu.
 Cliquez sur l'icône du mode désiré.

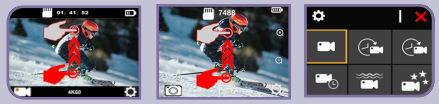

Faites glisser rapidement vers le haut sur l'écran lorsque l'appareil photo fonctionne en mode vidéo ou photo. Cliquez sur l'icône < > dans le coin supérieur droit pour fermer le menu. Cliquez sur l'icône du mode désiré.

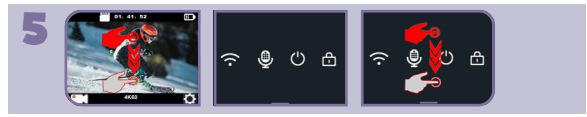

#### Sélectionnez le mode de lecture

Lorsque l'appareil photo fonctionne en mode vidéo ou photo, faites glisser rapidement l'écran vers le bas pour passer en mode raccourci. Faites glisser rapidement vers le haut sur l'écran pour quitter le mode raccourci.

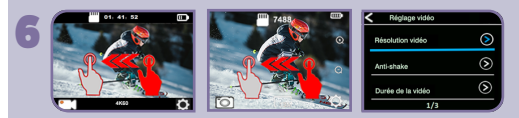

#### Sélectionnez le mode de lecture

Lorsque l'appareil photo fonctionne en mode vidéo ou photo, faites glisser l'écran rapidement vers la gauche pour passer aux paramètres vidéo ou photo.

Cliquez sur l'icône < < > dans le coin supérieur gauche pour fermer le

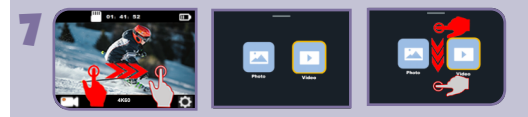

#### Sélectionnez le mode de lecture

 Lorsque l'appareil photo fonctionne en mode vidéo ou photo, faites glisser rapidement vers la droite sur l'écran pour passer en mode lecture.
 Faites glisser rapidement vers le bas sur l'écran pour quitter le mode retour

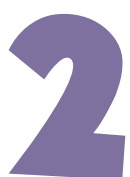

# Appareil photo personnalisé

Vous pouvez affiner les différentes fonctions de l'appareil photo et utiliser les fonctions personnalisées pour sélectionner les fonctions souhaitées.

# Paramètres de la photo

### Mode photo

Tout d'abord, assurez-vous que les options de configuration de photo et la résolution de photo souhaitées sont définies.

#### Série de photos time-lapse

Si vous avez sélectionné le mode de prise de vue temporisée, appuyez sur le déclencheur < >> La caméra déclenche une prise de vue continue à un intervalle et une durée TL définis. Chaque fois que vous prenez une photo, l'appareil émet un son de déclenchement. Pour arrêter de prendre une photo time-lapse, appuyez à nouveau sur le déclencheur.

#### Prenez une série de photos explosives

Si le mode photo en rafale est sélectionné, appuyez sur le déclencheur <>>> Chaque fois que vous prenez une photo, l'appareil émet un son de déclenchement.

#### Prenez des photos de minuterie

Une fois la minuterie réglée, appuyez sur le déclencheur < () >. L'appareil photo déclenche le compte à rebours et émet un son de déclenchement lors de la prise de photos.

#### Prendre des photos à longue exposition

Si l'option Exposition longue est sélectionnée, appuyez sur le bouton < > de l'obturateur. L'appareil photo émet un bip et émet un son de déclenchement lors de la prise de photos.

### Paramètres de la photo

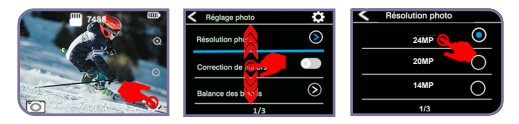

Lorsque l'appareil photo fonctionne en mode photo, appuyez sur l'icône Paramètres dans le coin inférieur droit de l'écran.

■Faites ensuite glisser vers le haut ou vers le bas (appuyez sur les touches haut-< ▲ > ou bas-< ▼ >) pour faire défiler les différentes options et cliquez sur l'option souhaitée (appuyez sur le déclencheur <) > pour sélectionner l'option souhaitée).

Cliquez sur l'icône Zoom pour ajuster le niveau de zoom.

### -`ģ⁻ Notes

Si vous souhaitez utiliser la durée TL, activez d'abord l'intervalle de photographie temporisé.

Si vous utilisez la fonction photo, les autres fonctions photo seront automatiquement indisponibles.

# Paramètres vidéo

### Mode vidéo

Tout d'abord, assurez-vous que les options de configuration vidéo et la résolution vidéo souhaitées sont définies.

#### Démarrer l'enregistrement

Appuyez sur l'obturateur < ● >. Pendant la prise de vue, le voyant de fonctionnement bleu de l'appareil clignote et un point rouge apparaît sur l'écran.

#### Arrêter l'enregistrement

Appuyez à nouveau sur le bouton  $< \odot >$  de l'obturateur. Le voyant de fonctionnement de l'appareil photo cesse de clignoter et le point rouge disparaît sur l'écran, indiquant que la prise de vue a été arrêtée.

### Paramètres vidéo

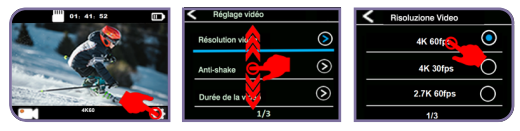

Lorsque l'appareil photo fonctionne en mode vidéo, appuyez sur l'icône Paramètres dans le coin inférieur droit de l'écran.

■ Faites ensuite glisser vers le haut ou vers le bas (appuyez sur les touches haut-< ▲ > ou bas-< ④ >) pour faire défiler les différentes options et cliquez sur l'option souhaitée (appuyez sur le déclencheur < ▼ > pour sélectionner l'option souhaitée).

### -`ģ́- Notes

Il est normal que l'appareil photo puisse chauffer et consommer plus d'énergie lors de la prise de vidéos à haute résolution ou à haute fréquence d'images telles que 4K 60/30 ips.

Il est normal que l'appareil photo puisse chauffer et consommer plus d'énergie lors de la prise de vidéos à haute résolution ou à haute fréquence d'images telles que 4K 60/30 ips.

La stabilisation d'image est désactivée lorsque 1080p 120fps ou 720p 120fps est sélectionnée.

Lentement, Low Light Automatic et LDC Automatic ne sont pas disponibles lors de l'utilisation de l'anti-vibration électronique.

La carte micro SD au format FAT32 arrête l'enregistrement lorsque l'espace de stockage de chaque fichier dépasse 4 Go et commence à enregistrer de nouveaux fichiers. Lorsque l'appareil photo enregistre des vidéos 4K-60fps, vous ne pouvez pas définir la longueur du fichier vidéo à 5 minutes, car la taille du fichier vidéo 4K-60fps de 5 minutes dépasse 4 Go. Lorsque vous enregistrez une vidéo en boucle, la vidéo en latence, la durée TL et le ralenti ne sont pas automatiquement disponibles.

Si vous utilisez cette caméra comme un tachygraphe, vous devez également sélectionner la vidéo en boucle et le mode de conduite en même temps. Seuls les moments les plus récents enregistrés sont sauvegardés.

Il n'y a pas de son pendant l'enregistrement de la photographie temporisée.

Si vous utilisez la fonction Time Time Photography, l'appareil ne sera pas en mesure d'enregistrer plus de 30 images par seconde.

Lorsque la photographie temporisée est activée, l'enregistrement en boucle et le ralenti sont automatiquement indisponibles.

Si vous souhaitez définir un délai, sélectionnez d'abord l'intervalle de délai.

Si vous souhaitez enregistrer des films au ralenti, choisissez 1080p 120fps, 720p 120fps.

Lorsque vous utilisez la fonction ralenti, les vidéos EIS et temporisées sont automatiquement indisponibles.

Cet appareil s'arrête automatiquement lorsque la batterie est morte. Votre vidéo sera sauvegardée jusqu'à ce que l'appareil photo s'éteigne. Si vous retirez la batterie ou coupez l'alimentation pendant l'enregistrement, la vidéo ne pourra pas être enregistrée ou même endommagée.

En raison des caractéristiques de la batterie et des exigences de température ambiante, nous vous recommandons fortement de retirer la batterie et d'utiliser directement l'alimentation de la voiture dans des environnements à haute température, en particulier en été, si vous utilisez cet appareil photo comme tachygraphe. Mais lorsque le moteur de la voiture s'éteint, la caméra s'éteint immédiatement et ni la date et l'heure réglées ni la dernière vidéo prise ne sont sauvegardées.

# Configuration du système

### Configuration du système

Lorsque l'appareil photo fonctionne dans les paramètres vidéo ou photo, cliquez sur l'icône Paramètres dans le coin supérieur droit de l'écran pour ouvrir le menu Paramètres système.

■ Faites ensuite glisser vers le haut ou vers le bas (appuyez sur les touches haut-< ▲ > ou bas-< ▼ >) pour faire défiler les différentes options et cliquez sur l'option souhaitée (appuyez sur le déclencheur < ④ > pour sélectionner l'option souhaitée).

## -`ģ́- Notes

Le mode snorkeling fournit une correction des couleurs lors de la prise de vue de matériaux dans de l'eau bleue ou de l'eau douce claire à une profondeur de 5 à 33 pieds (1,5 à 10 mètres).

Le mode neige protège contre la surexposition dans des environnements à haute luminosité comme les champs enneigés ou les plages.

Lorsque la batterie est retirée de l'appareil photo, la date et l'heure sont automatiquement réinitialisées.

La version du logiciel est la principale information pour la mise à niveau du firmware, le dépannage et le service après-vente. Si nécessaire, veuillez fournir les informations de version du logiciel à notre équipe de service client, nous pouvons vous aider à résoudre le problème en temps opportun.

# Replay

Vous pouvez lire les photos et vidéos que vous avez prises sur l'écran de votre appareil photo, ordinateur, téléviseur ou smartphone/tablette. Il est également possible de jouer en branchant la carte micro SD directement dans un ordinateur ou un appareil qui peut être compatible avec un téléviseur. Dans cette méthode, la résolution de lecture dépend de la résolution de l'appareil et de sa plage de résolution de lecture.

# Jouer sur l'écran de la caméra —

- Sélectionnez le mode de lecture. Si la carte SD contient beaucoup de contenu, le chargement peut prendre une minute.
- 2 Faites glisser vers le haut ou vers le bas de l'écran (appuyez sur les touches haut < ▲ > ou bas < ▼ >) pour parcourir les fichiers vidéo ou photo
- Cliquez (appuyez sur le bouton  $< \odot >$  de l'obturateur) sur la liste des
- fichiers ou sur les fichiers souhaités pour regarder la vidéo ou la photo en mode plein écran.
- Appuyez sur l'écran (appuyez sur le bouton < <sup>●</sup> > de l'obturateur) pour lancer la lecture de la vidéo ou de la photo. Appuyez à nouveau sur l'écran pour arrêter la lecture de la vidéo. Appuyez sur l'icône Suivant ou Précédent (appuyez sur les touches haut < ▲> ou bas < ▼ >) pour changer de photo.
- **5** Cliquez sur Précédent (appuyez sur la touche < (i) > Mode) pour revenir à la liste des fichiers.
- 6 Appuyez à nouveau sur "Back" et glissez à nouveau vers le bas sur l'écran (appuyez sur la touche Mode < ) pour quitter le mode de lecture.

# Jouer sur le téléviseur —

- Allume la télé.
- Utilisez le câble Mini HDMI pour connecter l'appareil photo et le téléviseur.
- 3
- Sélectionnez la bonne source d'entrée sur le téléviseur.
- Allumez la caméra. Après un certain temps, vous pouvez prévisualiser l'appareil photo à partir du téléviseur.

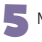

Mettez votre appareil photo en mode lecture.

6

Sélectionnez ce que vous voulez lire.

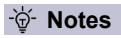

Si l'appareil photo et le téléviseur sont connectés avec un câble HDMI, l'appareil photo ne peut pas prendre de vidéos ou de photos, il ne peut que les lire.

Le câble HDMI pour la prise de vue n'est pas inclus avec l'appareil photo. Vous devez l'acheter séparément. \*

# Lecture sur ordinateur

- Pour lire des vidéos et des photos sur votre ordinateur, vous devez d'abord transférer ces fichiers vers votre ordinateur. Le transfert libère également de l'espace sur votre carte micro SD pour le stockage de nouveaux contenus.
- Insérez le lecteur de carte dans votre ordinateur, puis insérez la carte micro SD dans le lecteur de carte. Vous pouvez ensuite transférer les fichiers sur votre ordinateur ou supprimer les fichiers sélectionnés sur votre carte.

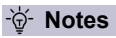

#### La caméra ne comprend pas de lecteur de carte pour la prise de vue. Vous devez l'acheter séparément. \*

Dans la circonstance, la résolution de lecture dépend de la résolution de l'appareil et de sa capacité à lire cette résolution.

Vous devez utiliser un lecteur de carte pour transférer des photos ou des fichiers audio. ■ Transférer des vidéos 4K60fps nécessite un flux de transfert de données élevé. Lors de la lecture d'une vidéo 4K60fps via un lecteur de carte, il est possible que la lecture sonore ne soit pas disponible. Afin d'obtenir de meilleurs résultats de lecture, il est fortement recommandé de copier la vidéo 4K60fps directement sur l'ordinateur pour la lecture.

Cet appareil photo peut ne pas être compatible avec les fichiers d'autres appareils.

■ Fast Time Player est bien compatible avec les fichiers vidéo au format MOV. Nous vous recommandons fortement d'utiliser Quick Time Player pour lire les fichiers vidéo sur votre ordinateur.

# Supprimer des fichiers sur l'appareil photo

- Sélectionnez le mode de lecture. Si la carte SD contient beaucoup de contenu, le chargement peut prendre une minute.
- 2 Faites glisser vers le haut ou vers le bas de l'écran (appuyez sur les touches haut < ▲ > ou bas < ▼ >) pour trouver le fichier que vous souhaitez supprimer.
- 3 Appuyez sur l'icône Supprimer ou maintenez la touche < ▲ > pendant quelques secondes. "Supprimer le fichier" s'affiche à l'écran.
- 5 Appuyez sur l'option désirée à l'écran pour supprimer le fichier désiré (appuyez sur les touches < ▲ > ou < ▼ > pour trouver l'option désirée: "Oui/Non").
- Si vous sélectionnez Oui, appuyez sur le déclencheur < > pour supprimer les fichiers souhaités. Si vous sélectionnez Non, appuyez sur le bouton < ● > pour revenir en mode de lecture.

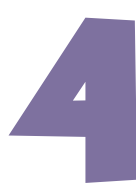

# Utilisation de la fonction WIFI

Dans ce chapitre, vous apprendrez à établir une connexion Bluetooth ou sans fil.

# Se connecter à un smartphone —

### Connectez votre appareil photo à votre iSmart DV2

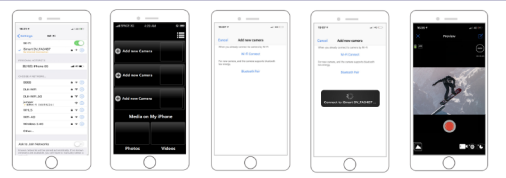

Téléchargez **l'iSmart DV2** sur votre smartphone à partir de l'Apple App Store ou de Google Play.

- 2 Allumez l'appareil photo et appuyez sur la touche < ▲ > pendant quelques secondes ou assurez-vous que l'appareil photo est en mode raccourci. Appuyez sur l'icône WiFi pour activer le WiFi.
- Sélectionnez les paramètres WiFi de votre smartphone et connectez-vous au SSID WiFi "**iSmart DV2**".
  - Entrez le mot de passe: "1234567890".
  - Ouvrez l'application iSmart DV2 sur votre smartphone ou tablette.
  - Appuyez sur "Ajouter une nouvelle caméra".
  - Appuyez sur "Connecter Wi-Fi".
  - Si vous souhaitez désactiver le WiFi, appuyez à nouveau sur **le bouton** < ▲ > pour quelques secondes.

### Téléchargez et partagez votre contenu

#### Se connecter à un smartphone

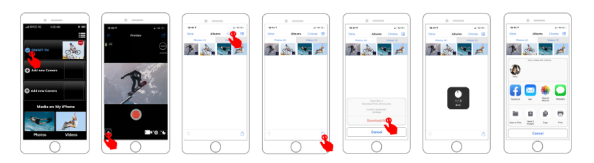

- Allumez l'iSmart DV2.
- Cliquez sur "Album" dans le coin supérieur gauche de l'écran inférieur.
  - Sélectionnez le fichier dans "Photos" ou "Vidéos" en haut de l'écran.
  - Pour télécharger, cliquez sur "**Télécharger**" en haut à droite en bas de l'écran.
  - Enregistrez ou partagez votre contenu.
- L'application iSmart DV2 est compatible avec les appareils suivants:

Pour iOS: (Via iOS13) \*iPhone6(6s/plus), 7(plus), 8(plus), X(XR/XS/XS Max), 11(Pro/Pro Max), 12(mini/Pro/Pro Max), 13(mini/Pro/-Pro Max)

\*iPad(mini/Air/Pro)

Disponible pour Android: (Via Android 8.0) \* A n d r o i d 4 x É q u i p e m e n t quad-core

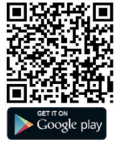

### -`ģ́- Notes

La bande passante WiFi de la caméra est relativement étroite, le signal sera affecté par la distance, d'autres signaux, des ondes électromagnétiques, des obstacles et d'autres facteurs. Un retard de signal de 2 à 5 secondes est normal. Wi-Fi est à environ 5 à 10 mètres.

Lorsque le téléphone et l'appareil photo sont connectés via le WiFi, les besoins en alimentation de l'appareil photo augmentent. La température de l'appareil photo augmente rapidement et la consommation de la batterie de l'appareil photo augmente, ce qui est normal.

En raison de la grande variété de téléphones mobiles sur le marché et le système de téléphone mobile est constamment mis à jour, iSmart DV2 a besoin de synchronisation de temps pour mettre à jour en temps opportun. Si l'iSmart DV2 n'est pas compatible avec votre téléphone, veuillez nous indiquer le modèle et la version du système de votre téléphone. Nous synchroniserons votre téléphone à temps.

Si vous constatez que votre téléphone ne peut pas se connecter au réseau sans fil de votre appareil photo, vérifiez d'abord que votre connexion est correcte. Si c'est le cas, mais que vous ne pouvez toujours pas vous connecter, supprimez le SSID WiFi de l'appareil dans les paramètres WiFi de votre téléphone et reconnectez-vous. Si nécessaire, vous pouvez également supprimer iSmart DV2 de votre téléphone, puis le télécharger à nouveau et le réinstaller.

# Connexion à la télécommande

Placez la télécommande sur votre poignet pour une variété d'occasions sportives, telles que la randonnée, le vélo, le ski, le saut à l'élastique, l'escalade, etc.

Télécommande 2.46: anti-éclaboussures seulement, non étanche/5m de puissance

Sélectionnez ON/OFF dans le menu Paramètres pour allumer/éteindre la télécommande 2.4G.

Démarrer l'enregistrement de la vidéo Appuyez sur le bouton vidéo

<u>Arrêter l'enregistrement de la vidéo</u> Appuyez à nouveau sur le bouton vidéo.

Photographie

Bouton photo Indicateur Bouton vidéo

Suivez la touche de puce.

## -`ģ́- Notes

Assurez-vous que l'appareil photo fonctionne en mode vidéo ou en mode photo. Si l'appareil photo fonctionne dans le menu Lecture ou Réglages, vous ne pouvez pas le contrôler via la télécommande.

Lorsque vous ne l'utilisez pas pendant une longue période, assurez-vous de retirer la batterie de la télécommande et de la placer dans un endroit sûr et fiable.

La télécommande est toujours en veille. Si le voyant ne s'allume pas, la batterie est morte. Afin de confirmer l'utilisation normale de la télécommande, veuillez remplacer la batterie de la télécommande régulièrement et à temps, comme suit:

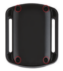

**Etape 1**: Retirez les 4 vis à l'arrière de la télécommande avec un tournevis de 1,8 mm et vous pouvez l'ouvrir.

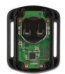

Étape 2: Retirez les 4 autres vis de la carte.

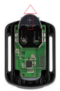

Étape 3: Soulevez le circuit imprimé et poussez la batterie comme indiqué sur l'image.

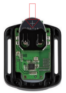

Étape 4: Insérez une nouvelle batterie et maintenez le pôle "+" vers le haut.

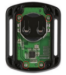

Étape 5: Remontez les 4 vis sur la carte.

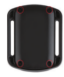

Etape 6: Remontez les 4 vis dans le capot.

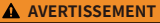

- · RISQUE D'INGESTION : Ce produit contient une pile bouton ou une pile de monnaie.
- · La mort ou des blessures graves peuvent survenir en cas d'ingestion.
- Une pile bouton ou une pièce de monnaie avalée peut provoquer des brûlures chimiques internes en seulement 2 heures.
- GARDER les piles neuves et usagées HORS DE LA PORTÉE DES ENFANTS.
- Consulter immédiatement un médecin si l'on soupçonne qu'une pile a été avalée ou insérée à l'intérieur d'une partie du corps.

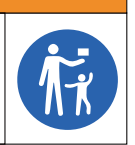

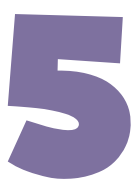

# Matériel de référence

S'il y a un problème avec l'appareil photo, lisez d'abord ces informations pour le dépannage.

# Dépannage

### Comment l'appareil photo détecte la carte SD?

La carte mémoire doit remplir les conditions suivantes:

Assurez-vous que la carte mémoire est de U3.

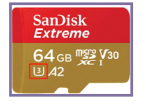

Changez le système de la carte en FAT32 (pour une carte SD de 8 à 32 Go) ou exFAT (pour une carte SD supérieure à 32 Go).

| Format UDISK (F:)       |  |  |
|-------------------------|--|--|
| Cagacity:               |  |  |
| 29.1 GB ~               |  |  |
| Ele system              |  |  |
| FAT32 (Default) ~       |  |  |
| EAT22 (Default)         |  |  |
| extat                   |  |  |
|                         |  |  |
| Restore gevice defaults |  |  |
| Restore gevice defaults |  |  |

| Capacité:           |  |
|---------------------|--|
| 119GB               |  |
| Système de fichiers |  |
| exFAT (par défaut)  |  |
| NTES                |  |
| exFAT (par défaut)  |  |
|                     |  |

Allumez l'appareil photo et insérez la carte SD.
 Paramètres système > Format > Oui

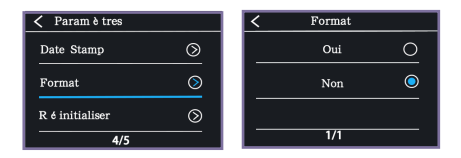

Confirmez la carte d'identification de la caméra.

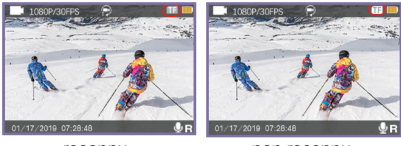

reconnu

non reconnu

### Comment établir une connexion WiFi?

Téléchargez iSmart2 sur votre téléphone.

Vous devez d'abord éteindre le réseau de trafic de données de votre téléphone. Allumez la caméra wifi et connectez votre téléphone à la caméra wifi.

|                                                  | Device About                                                                                                 |
|--------------------------------------------------|----------------------------------------------------------------------------------------------------|
| SETTINGS                                         | First Step     Please turn on your camera and Wi-Fi                                                          |
| Mobile data Allow this device to use mobile data | Second Step     Select and connect the Camera's SSID in your phone's     Wi-Fi setting,and return to the APP |
| Settings Cellular                                | Third Step     Connect the camera                                                                            |
| Cellular Data                                    | <u>o</u> Ş B                                                                                                 |
| Settings Wi-Fi                                   | Hirst Step Second Step Third Step                                                                            |
| Wi-Fi                                            |                                                                                                    |
| ✓ Live DV 🔒 🗢 🚺                                  |                                                                                                    |
|                                                  | Start Connect                                                                                                |

Si l'écran présente une erreur de connexion, vérifiez que le réseau local iSmart est activé dans les paramètres du téléphone.

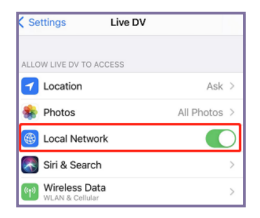

Les vidéos et les images ne sont pas automatiquement synchronisées dans la galerie de votre téléphone, vous devez les télécharger.

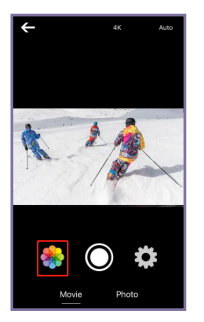

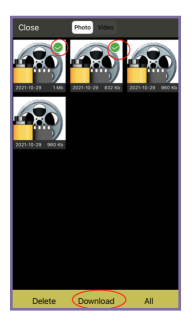

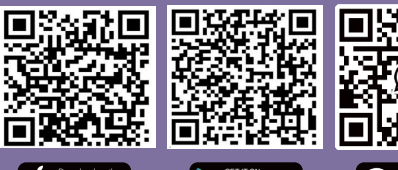

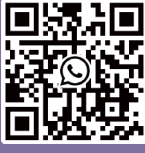

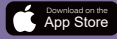

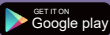

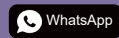

Scan QR code Download iSmart DV App on your smartphone

Scan QR code Add Apexcam official customer service